# ScienceLogic

## SL1: Execution Environment Check PowerPack Release Notes

Version 101

#### Overview

Version 101 of the "SL1: Execution Environment Check" PowerPack includes several updates to the "SL1: 12.1.2 Execution Environment Check" Dynamic Application.

• Minimum Required SL1 Version: 11.3.1

All Snippet Dynamic Applications include a linked execution environment that includes any libraries needed for the snippet to run. SL1 version 12.1.2 includes a change to better isolate these environments, so one bad library does not break other Dynamic Applications.

However, these changes in SL1 12.1.2 cause some execution environments to no longer work properly after upgrading to 12.1.2, which in turn can cause multiple PowerPacks that use those problematic execution environments to not run after you upgrade.

For more information about the specific issues that can cause an execution environment in SL1 12.1.2 to not deploy or function correctly post-upgrade, see the following knowledge base article: https://support.sciencelogic.com/s/article/15301

For the 12.1.2 release, you should download and install the latest version of the "SL1: Execution Environment Check" PowerPack, which includes a Dynamic Application that can be used to detect execution environments that will fail to deploy or fail to work after they are deployed.

This PowerPack can be run on SL1 versions 11.3.1 to 12.1.2, so ScienceLogic recommends performing this check **before you upgrade to 12.1.2**, so long as you're currently on version 11.3.1 or later.

This document covers the following topics:

- The installation process for the PowerPack
- The features included in the PowerPack
- The enhancements included in version 101
- Using the PowerPack to Check for Problematic Execution Environments
- Resolving Library Issues with Problematic Execution Environments

## Installing or Upgrading the PowerPack

To install the "SL1: Execution Environment Check" PowerPack, perform the following steps:

- 1. Ensure that you are running a version of SL1 between 11.3.1 and 12.1.2.
- 2. From the **PowerPacks** page (Product Downloads > PowerPacks & SyncPacks) at the <u>ScienceLogic Support</u> <u>Site</u>, search for and download version 101 of the "SL1: Execution Environment Check" PowerPack.
- 3. In SL1, go to the **PowerPacks** page (System > Manage > PowerPacks).
- 4. Click the [Actions] menu and choose Import PowerPack. The Import PowerPack modal appears.
- 5. Click **[Browse]** and navigate to the "SL1: Execution Environment Check" PowerPack file that you downloaded in step 2.

- 6. Select the PowerPack file and click **[Import]**. The **PowerPack Installer** modal displays a list of the PowerPack contents.
- 7. Click [Install]. The PowerPack is added to the PowerPack Manager page.

## **Included Features**

The "SL1: Execution Environment Check" PowerPack includes:

• One Dynamic Application, "SL1: 12.1.2 Execution Environment Check," which detects potentially problematic execution environments that may have difficulty running or working properly after upgrading to SL1 version 12.1.2.

### Enhancements

The following enhancements are included in version 101 of the "SL1: Execution Environment Check" PowerPack:

- The following updates were made to the "SL1: 12.1.2 Execution Environment Check" Dynamic Application:
  - ° Only one instance of the Dynamic Application can be run at a time.
  - ° Multiprocessing support was added to enable the Dynamic Application to processes execution environments more quickly.
  - <sup>°</sup> The Dynamic Application now stops itself after running for 12 minutes and returns the results that it was able to collect.
  - The Dynamic Application now uses the same temp directory each time it runs, resulting in it overwriting the data from previous failed attempts rather than creating a new directory for each attempt.

## Using the PowerPack to Check for Problematic Execution Environments

After you have installed the "SL1: Execution Environment Check" PowerPack, you must create a virtual device on which you can run the Dynamic Application that is included in the PowerPack, and then review the data collected from that Dynamic Application to determine which execution environments might not run properly in SL1 12.1.2.

To do so:

- 1. Go to the **Device Manager** page (Devices > Device Manager).
- 2. Click the **[Actions]** button and select Create Virtual Device from the menu. The **Virtual Device** modal page appears.
- 3. Enter values in the following fields:
  - **Device Name**. Enter a name for the device.
  - Organization. Select the organization for this device.

- Device Class. Select any device class.
- Collector. Select a collector group.

**NOTE:** The Dynamic Application you will need to run on the virtual device will fully use one CPU core while it is running. Therefore, ScienceLogic recommends selecting a collector group that is not already overloaded, as doing so could impact data collection.

- 4. Click **[Add]** to create the virtual device.
- 5. You must now manually align the "SL1: 12.1.2 Execution Environment Check" Dynamic Application, which was included in the PowerPack, to your new virtual device. To do so, go to the **Devices** page (Devices > Devices).
- 6. Locate your new virtual device and click its name to open the **Device Investigator**.
- 7. In the **Device Investigator**, click the **[Collections]** tab.
- 8. Click the **[Edit]** button at the top of the page, then click the **[Align Dynamic App]** button.
- 9. In the Align Dynamic Application modal, click Choose Dynamic Application.
- 10. Locate the "SL1: 12.1.2 Execution Environment Check" Dynamic Application and click [Select].
- 11. In the Align Dynamic Application modal, de-select the Use Device SNMP Credential checkbox. Click the Choose Credential option that appears.
- 12. Select any credential **except** the default SNMP credential, and click [Select].
- 13. Click **[Align Dynamic App]** to align the Dynamic Application with the virtual device. The Dynamic Application appears on the Collections tab.
- 14. On the **[Collections]** tab, click the **Poll Frequency** value for the "SL1: 12.1.2 Execution Environment Check" Dynamic Application. A sidebar opens where you can edit the Dynamic Application properties.
- 15. In the Poll Frequency field, select 15 minutes, and then click [Save].
- 16. Wait at least 15 minutes for collection to run.
- 17. From the **Device Investigator**, click the **[Configs]** tab and check results from the collection. This page shows the results of the collection from the "SL1: 12.1.2 Execution Environment Check" Dynamic Application, and indicates the following information for each execution environment:
  - Environment GUID. The execution environment's globally unique identifier.
  - Environment Name. The name of the execution environment.
  - **Deploys?** Indicates whether the execution environment will deploy successfully on SL1 12.1.2.
  - Script Runs? Indicates whether the execution environment will be able to run Dynamic Applications successfully in SL1 12.1.2.
- 18. For each environment that has a "No" value in the **Deploys?** or **Script Runs?** columns, SL1 will trigger an event that appears on the **Events** page as well as on the **[Events]** tab of the **Device Investigator** for the virtual device you created.

**NOTE:** After noting which execution environments have a "No" value in the **Deploys?** or **Script Runs?** columns, you should change the polling frequency for the "SL1: 12.1.2 Execution Environment Check" Dynamic Application to 24 hours, so the Dynamic Application stops performing collection every 15 minutes. To do so, go to the **Devices** page and locate the virtual device you previously created. Click its name to open the **Device Investigator**, and then click the **[Collections]** tab. Click **[Edit]**, and then click the **Poll Frequency** value for the "SL1: 12.1.2 Execution Environment Check" Dynamic Application. On the sidebar that opens, change the **Poll Frequency** value to 24 hours, and then click **[Save]**.

## Resolving Library Issues with Problematic Execution Environments

If the "SL1: 12.1.2 Execution Environment Check" Dynamic Application indicated that you have problematic execution environments, see the following knowledge base article for resolution steps: <u>https://support.sciencelogic.com/s/article/15301</u>

NOTE: When you are finished resolving these issues and you have confirmed that all execution environments are updated properly, you should disable the "SL1: 12.1.2 Execution Environment Check" Dynamic Application. To do so, go to the **Dynamic Applications Manager** page (System > Manage > Dynamic Applications) and locate the "SL1: 12.1.2 Execution Environment Check" Dynamic Application. Click its wrench icon. On the **Dynamic Applications Properties Editor** modal, in the **Operational State** field, select *Disabled*. Then click [Save].

#### © 2003 - 2024, ScienceLogic, Inc.

#### All rights reserved.

#### LIMITATION OF LIABILITY AND GENERAL DISCLAIMER

ALL INFORMATION AVAILABLE IN THIS GUIDE IS PROVIDED "AS IS," WITHOUT WARRANTY OF ANY KIND, EITHER EXPRESS OR IMPLIED. SCIENCELOGIC<sup>™</sup> AND ITS SUPPLIERS DISCLAIM ALL WARRANTIES, EXPRESS OR IMPLIED, INCLUDING, BUT NOT LIMITED TO, THE IMPLIED WARRANTIES OF MERCHANTABILITY, FITNESS FOR A PARTICULAR PURPOSE OR NON-INFRINGEMENT.

Although ScienceLogic<sup>™</sup> has attempted to provide accurate information on this Site, information on this Site may contain inadvertent technical inaccuracies or typographical errors, and ScienceLogic<sup>™</sup> assumes no responsibility for the accuracy of the information. Information may be changed or updated without notice. ScienceLogic<sup>™</sup> may also make improvements and / or changes in the products or services described in this Site at any time without notice.

#### Copyrights and Trademarks

ScienceLogic, the ScienceLogic logo, and EM7 are trademarks of ScienceLogic, Inc. in the United States, other countries, or both.

Below is a list of trademarks and service marks that should be credited to ScienceLogic, Inc. The ® and <sup>™</sup> symbols reflect the trademark registration status in the U.S. Patent and Trademark Office and may not be appropriate for materials to be distributed outside the United States.

- ScienceLogic<sup>™</sup>
- EM7<sup>™</sup> and em7<sup>™</sup>
- Simplify IT™
- Dynamic Application™
- Relational Infrastructure Management<sup>™</sup>

The absence of a product or service name, slogan or logo from this list does not constitute a waiver of ScienceLogic's trademark or other intellectual property rights concerning that name, slogan, or logo.

Please note that laws concerning use of trademarks or product names vary by country. Always consult a local attorney for additional guidance.

#### Other

If any provision of this agreement shall be unlawful, void, or for any reason unenforceable, then that provision shall be deemed severable from this agreement and shall not affect the validity and enforceability of any remaining provisions. This is the entire agreement between the parties relating to the matters contained herein.

In the U.S. and other jurisdictions, trademark owners have a duty to police the use of their marks. Therefore, if you become aware of any improper use of ScienceLogic Trademarks, including infringement or counterfeiting by third parties, report them to Science Logic's legal department immediately. Report as much detail as possible about the misuse, including the name of the party, contact information, and copies or photographs of the potential misuse to: <u>legal@sciencelogic.com</u>. For more information, see <a href="https://sciencelogic.com/company/legal">https://sciencelogic.com/company/legal</a>.

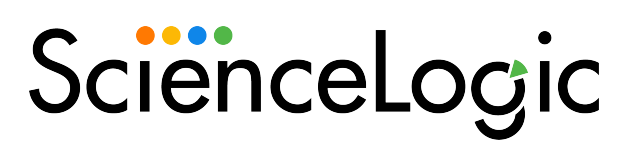

800-SCI-LOGIC (1-800-724-5644)

International: +1-703-354-1010